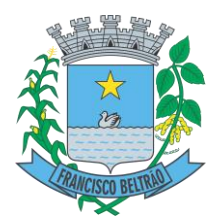

#### PREFEITURA MUNICIPAL DE FRANCISCO BELTRÃO SECRETARIA DE FINANÇAS DEPARTAMENTO DE FISCALIZAÇÃO

#### ORIENTAÇÃO AO TOMADOR DE SERVIÇO, QUANTO A RETENÇÃO DO ISS

Olá Tomadores de Serviço, a Prefeitura Municipal de Francisco Beltrão, está disponibilizando uma nova forma de vocês declararem os serviços tomados e emitirem as guias de recolhimento. Para isto disponibilizamos este tutorial que orientará como deverão proceder.

Primeiramente para obter um **Login** e **Senha**, você deve acessar <u>www.esnfs.com.br</u> e clicar no botão **solicitação de acesso** no menu a direita;

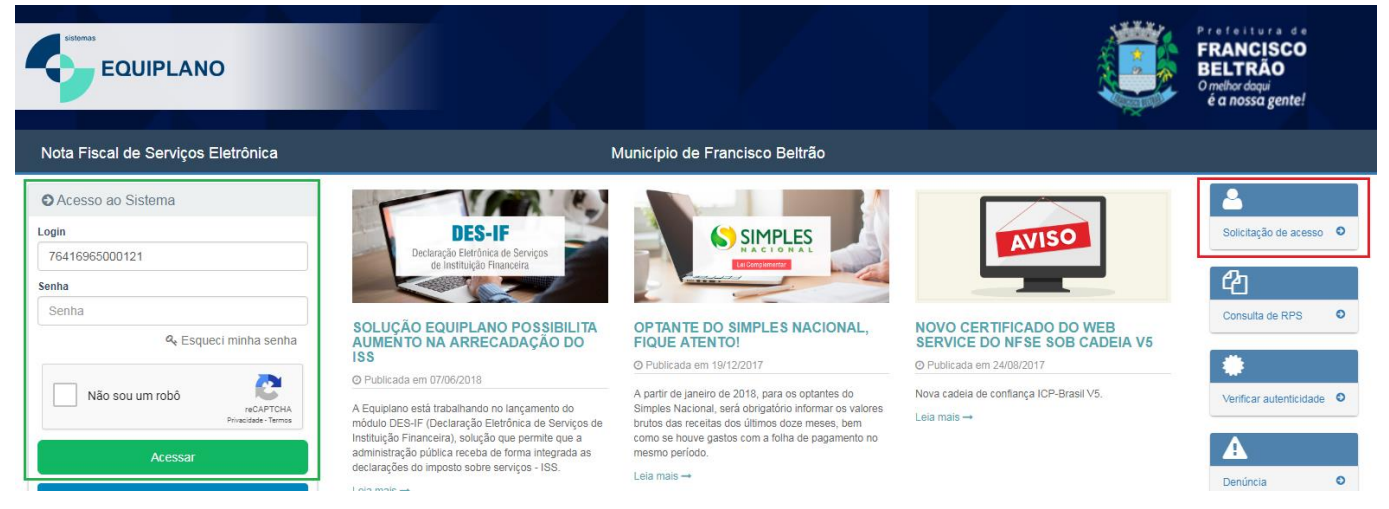

Na próxima janela será exibido um formulário para preenchimento. No campo **Prefeitura** você deve selecionar Prefeitura de Francisco Beltrão. Nos campos **CNPJ**, **Razão Social**, **Endereço**, **Número**, **Bairro**, **CEP**, **País**, **UF**, **Cidade** você deve preencher com os seus dados empresariais. Nos campos **Nome do contato**, **E-mail contato**, **Telefone contato**, informe os dados de quem será responsável pelo uso do sistema. No campo Simples Nacional você irá informar se é optante ou não (o campo data de enquadramento só deve ser usado pelos optantes). Nos campos **Quant. média NFS/mês**, **Conversão de RPS** e **Emissores de RPS**, preencha respectivamente com o valor 1, Não e 1. No campo **Representante legal** você irá informar seu nome e CPF.

Após o preenchimento marque o CAPTCHA "eu não sou um robô" clique em enviar solicitação, o sistema irá gerar um documento que você deverá imprimir reconhecer firma e encaminhar para o e-mail **fiscalizacao@franciscobeltrao.com.br.** 

Em casos de dúvida você pode entrar em contato com o Departamento de Fiscalização Tributária através do telefone (46)3520-2176, falar com Tiago.

Após recebimento estaremos liberando a senha de acesso que será encaminhada para o e-mail informado, e para acessar o sistema siga os passos abaixo:

1º Passo: Acesse o endereço web: <u>https://www.esnfs.com.br/?e=35</u>
2º Passo: Faça o login no site utilizando o seu Usuário (CNPJ) e Senha;

# SUMÁRIO

| ISS RETIDO – EMITINDO DECLARAÇÃO | . 3 |
|----------------------------------|-----|
| CONSULTAR DECLARAÇÕES            | . 7 |
| CANCELAR DECLARAÇÃO              | . 8 |
| EMISSÃO DE GUIA DE RECOLHIMENTO  | . 9 |
| IMPRIMIR GUIA DE RECOLHIMENTO    | 10  |
| CANCELAR GUIA DE RECOLHIMENTO    | 10  |

Existem duas situações em que você tomador do serviço deverá proceder:

- 1) Quando o prestador de serviços for pessoa jurídica localizada no município de Francisco Beltrão.
- 2) Quando o prestador de serviço for pessoa jurídica <u>localizada fora do município</u> de Francisco Beltrão.

Após isto abordaremos como emitir a guia de recolhimento, e outros procedimentos. Vamos lá:

### **ISS RETIDO**

#### 1. Quando o prestador de serviços for pessoa jurídica localizada no município de Francisco Beltrão.

Primeiramente orientamos para que nos casos em que haja retenção na fonte de prestadores de serviço pessoa jurídica **localizados no Município de Francisco Beltrão**, exijam que estes informem na Nota Fiscal Eletrônica de Serviço que o **ISS será RETIDO pelo Tomador**, pois desta forma o sistema já disponibilizará visualizar a nota fiscal para emissão da guia de recolhimento. A figura abaixo demonstra como a mensagem deverá estar contida na Nota Fiscal Eletrônica.

|   | MUNICÍPIO DE FRANCISCO BELTRÃO                                                                                                | Número de Note:<br>004                   |                       |
|---|----------------------------------------------------------------------------------------------------|------------------------------------------|-----------------------|
|   | Secretaria de Finanças                                                                                                    | Data e Hora da Emissão:                  |                       |
|   | NOTA FISCAL DE SERVIÇOS ELETRÔNICA - NFS-                                                                                     | 16/07/2014 11:35:39<br>Operador Emissor: |                       |
| , | www.exertis.com.br                                                                                                    | TAGOM.                                   |                       |
|   | PRESTADOR DE SERVIÇOS                                                                                                    |                                          |                       |
|   | CNPJ: LE.: LM.: Te<br>Razão Social:                                                                                           | lefone:                                  |                       |
|   | Endereço:                                                                                                    |                                          |                       |
| , | Municipio: Prancisco Berrao OF: PR e-Mail.                                                                                    |                                          |                       |
|   | TOWNDOR DE SERVIÇOS                                                                                                    |                                          |                       |
|   | CPF/CNPJ: LE:<br>Nome/Rezlio:                                                                                                 |                                          |                       |
|   | Endereço:                                                                                                    |                                          |                       |
| , | Municipio: Francisco Beltralo Discriminacia Val Servico Delcriminacia Val Servico Delcriminacia E                             | Reservation 188                          |                       |
|   | 4.8 Serviços Prestados 2.000,00 0,00 2                                                                                        | 1.000,00 3,00 90,00                      |                       |
|   |                                                                                                    | *                                        |                       |
|   |                                                                                                    | 0                                        |                       |
|   |                                                                                                    | ( <b>0</b> )                             |                       |
|   |                                                                                                    | <u>.</u>                                 |                       |
|   | ()                                                                                                    | 11                                       |                       |
|   | iii ii                                                                                                    |                                          |                       |
|   |                                                                                                    | $\sim$                                   |                       |
|   |                                                                                                    |                                          |                       |
|   |                                                                                                    | 1 : 074                                  | 7 / 00 / 0            |
|   | Esta NES-e foi emitida com respaido                                                                                           | o na Lei 371                             | 7 / 2010              |
|   | A tributação desta NES-e está defini                                                                                          | ida como <sup>.</sup> T                  | ributado no município |
|   |                                                                                                    |                                          |                       |
|   | O ISS desta NES-e sera RETIDO pe                                                                                              | elo Tomado                               | r do Serviço.         |
| , | Dados do Tomador alterados pelo P                                                                                             | restador                                 |                       |
| , | Total ISS (R                                                                                                    |                                          |                       |
|   | Relangões (IS) CORING ISS (J,00%) PIS POP CSLL                                                                                | 65                                       |                       |
| , | 0,00 0,00 0,00 0,00 0,00 0,00 0,00                                                                                            | <u> </u>                                 |                       |
|   | OUTRAS INFORMAÇÕES                                                                                                    | 0)                                       |                       |
|   | Esta NFS-e foi emitida com respeido na Lei 3717 / 2010<br>A bibutação desta NFS-e está definida como: Tributado no município. |                                          |                       |
|   | O ISS deata NFS-e será RETIDO pelo Tomador do Serviço.<br>Dados do Tomador alterados pelo Prestador.                          |                                          |                       |
|   |                                                                                                    |                                          |                       |
|   | DISCRIMINAÇÃO DE IMPOSTOS                                                                                                    |                                          |                       |
|   |                                                                                                    |                                          |                       |
|   |                                                                                                    |                                          |                       |
|   | PROCON FRANCISCO BELTRÃO - Rua Texente Camargo, 3178 - Centro - Francisco Betrão - PR<br>Fone (45) 3524-6013                  |                                          |                       |
|   | nguipumo - more soc.zoozg choigo en autoriticades provedurum                                                                  | GALMER. TROPING A LONG THE               |                       |
|   |                                                                                                    |                                          |                       |
|   |                                                                                                    |                                          |                       |

**Observação/Orientação:** A mensagem "O ISS desta NFS-e será RETIDO pelo Tomador do Serviço", somente aparecerá na parte de **Outras Informações** da NFS-e, e ocorre quando o <u>emissor da nota</u> marcar a opção que o ISS será retido conforme mostra a figura abaixo

| IFS-e <b>→ Emissão de NFS-e</b>      |   |             |   |
|--------------------------------------|---|-------------|---|
| Prestador                            |   |             |   |
| Prestador                            |   |             |   |
|                                      |   |             | • |
| Tributação<br>Tributado no município | Ŧ | ISS Retido? |   |

Caso está mensagem esteja em outro lugar a não ser na parte de Outras Informações, o prestador provavelmente apenas digitou o texto na discriminação da nota fiscal, sendo assim emitiu a nota incorretamente, portanto você <u>tomador do serviço</u> deverá orientar para que o prestador re-emita a nota fiscal selecionando a opção acima. Havendo duvidas de como proceder entre em contato com o Departamento de Fiscalização da Prefeitura de Francisco Beltrão.

Deste modo se a nota fiscal está emitida corretamente, basta você pular para a etapa EMISSÃO DE GUIA DE RECOLHIMENTO deste tutorial.

## 2. Quando o prestador de serviço for pessoa jurídica localizada fora do município de Francisco Beltrão.

Nos casos em que o prestador de serviço se **localiza fora do município**, e prestou um serviço no município de Francisco Beltrão, que se enquadra dentro dos incisos I a XXII do Art. 3º da Lei Complementar, o tomador do serviço deverá realizar uma Declaração de Serviços Tomados para após isso emitir a Guia de Recolhimento. Para realizar a declaração deverá seguir os passos abaixo:

1º Passo: Acesse o sistema utilizando do seu CNPJ e Senha;

2º Passo: Clique na opção Declarações, e depois em Serviços Tomados;

3º Passo: Preencher os dados;

4º Passo: Na parte Tomador, selecione o seu CNPJ que estará disponível, a tributação será "Tributado no município";

| Declaração <b>→ Declaração de serviços tom</b> | ados        |   |
|------------------------------------------------|-------------|---|
| Tomador                                        |             |   |
| Tomador                                        |             |   |
|                                                |             | * |
| Tributação<br>Tributado no município           | ISS Retido? | Ŧ |

**5º Passo:** Na parte **Prestador**, preencha o campo CPF/CNPJ com a informação desejada, após isso clique no lápis para informar os dados da empresa/autonomo que prestou o serviço (Nome, Endereço, Número, Bairro, Cep, País, UF e Cidade);

| Prestador              |   |                     |  |
|------------------------|---|---------------------|--|
| Cpf/Cnpj               |   | Nome / Razão Social |  |
| Insira o CPF/CNPJ aqui | Ø |                     |  |
|                        |   |                     |  |

6º Passo: Na parte Documento Fiscal, você irá preencher com os dados da Nota Fiscal que o prestador emitiu, no campo Tipo você poderá selecionar 2 opções, NF Eletrônica ou NF Convencional, no campo Núm. Doc. é o número da Nota Fiscal e no campo Data é quando ocorreu a emissão da nota fiscal;

| Documento Fiscal |        |              |          |
|------------------|--------|--------------|----------|
| Тіро             | Número | Data emissão |          |
| NF Eletrônica 🔹  |        |              | <b>#</b> |
|                  |        |              |          |

7º Passo: Na parte Serviço, você irá clicar em Novo Serviço;

| Serviços da nota |               |       |          |         |              |  |  |  |  |  |
|------------------|---------------|-------|----------|---------|--------------|--|--|--|--|--|
| 🗷 🗊 serviço      | discriminação | valor | alíquota | dedução | Novo serviço |  |  |  |  |  |
| 🗷 🗎 serviço      | discriminação | valor | alíquota | dedução | Novo serviço |  |  |  |  |  |

8° Passo: preencha os dados referentes ao serviço realizado, no Campo Serviço você irá selecionar o código da atividade de acordo com a Lei Complementar n°. 116/2003 (ex: 702) ou você pode usar a opção de pesquisa, no campo Valor o valor do serviço prestado, no campo Alíquota o sistema irá vincular o percentual de acordo com a Legislação da atividade executada (no caso de empresas optantes do simples você deverá informar o valor, sem utilizar o sinal de %, somente unidade numérica. ex: 2,79), no campo Dedução você informará uma situação de dedução na base de cálculo (geralmente este campo é destinado as atividades do item 7.02, onde a construção civil deduz os matérias destinados a obra, tributando somente a mão-de-obra), no campo Discriminação você irá informar a discriminação da nota fiscal, o no campo Justificativa dedução você irá justificar a dedução quando houver. Após preencher os campos, clique em SALVAR.

#### Novo Serviço

| Serviço               | Pesquisa                                |         |     |
|-----------------------|-----------------------------------------|---------|-----|
|                       | Digite o nome do serviço para pesquisar |         | Q   |
| Valor serviço         | Alíquota                                | Dedução |     |
|                       |                                         |         |     |
| Discriminação         |                                         |         |     |
|                       |                                         |         |     |
|                       |                                         |         |     |
| Justificativa doducão | <u></u>                                 |         | /ii |
|                       | ,                                       |         |     |
|                       |                                         |         |     |

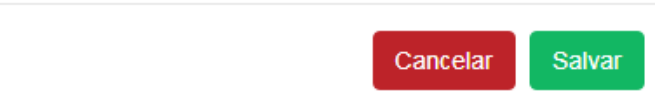

**9º Passo:** As informações preenchidas no serviço irão aparecer em Serviços da Nota, e mais abaixo será exibido o **TOTAL DA NOTA**.

| Serviços da nota |   |         |               |           |          |         |            |  |  |  |
|------------------|---|---------|---------------|-----------|----------|---------|------------|--|--|--|
| 2                | Û | serviço | discriminação | valor     | alíquota | dedução | Novo servi |  |  |  |
| 0                | Û | 0702    | Mão-de-obra   | 50.000,00 | 5,00     | 0,00    |            |  |  |  |

Retenção

|        |      |      |         | - CO |         |      |       |
|--------|------|------|---------|------|---------|------|-------|
| TOTAL  |      | DEOL |         |      | (DC).   |      | 00 00 |
|        | 114  |      | ARAL    | A    | (RST)   | 50.0 |       |
| 101/10 | D/ 1 |      | 1 N N N |      | (1,00). | 20.0 | 00,00 |
|        |      |      |         |      |         |      |       |

10º Passo: Para finalizar a Declaração basta clicar em GRAVAR.

×

Efetuado as operações conforme descritas nas situações acima, o sistema permitira você emitir a guia de recolhimento, para isso basta seguir os passos de emissão de guia de recolhimento encontrados na página 06 deste tutorial.

### CONSULTAR DECLARAÇÕES

1° **Passo:** Caso deseje consultar quais declarações de serviços tomados você já efetuou, você deverá clicar no menu principal em **NFS-E** e subsequentemente em **Consulta**;

**2° Passo:** Na janela que você será redimensionado não é necessário preencher todos os campos, no entanto os seguintes campos são exigências mínimas: **Origem, Tomador e Competência**.

| NFS-e <b>→ Consulta de NF</b> | S-e                          |     |
|-------------------------------|------------------------------|-----|
| Origem                        |                              |     |
| Recebida                      | •                            |     |
| Tomador                       |                              |     |
|                               |                              | v   |
| CNPJ Prestador                | Prestador                    |     |
|                               | Digite o nome para pesquisar | Q   |
| Competência                   | Período de emissão           |     |
|                               |                              | -00 |
| Mês 🔻 Ano 🔻                   |                              |     |
| Mês V Ano V<br>Tipo consulta  |                              |     |

3° Passo: No campo Origem selecione a opção Recebida, no campo Tomador selecione seu CNPJ, e no campo Competência preencha o respectivo mês/ano que deseja efetuar a consulta, no campo Tipo de consulta você pode selecionar Declaração, e em seguida clique em pesquisar;

**4° Passo:** Após efetuar a pesquisa o sistema irá exibir todos os resultados encontrados para os critérios selecionados, para visualizar cada declaração basta clicar na Q.

|                                         |          |                  |     |                |            |          |        |               | Limpar              | ownload - XSD | Expo | rtar em XML | Pesquisar         |
|-----------------------------------------|----------|------------------|-----|----------------|------------|----------|--------|---------------|---------------------|---------------|------|-------------|-------------------|
| ixibindo registro 1 até 2 do total de 2 |          |                  |     |                |            |          |        |               |                     |               |      |             |                   |
| opções                                  | NFS-e    | emissão          | rps | emissão<br>rps | total nota | deduções | 155    | ISS<br>Retido | cpf/cnpj<br>tomador | tomador       |      | cancelada   | carta<br>correção |
| ۹ 🖬                                     | 93       | 01/06/2018 00:00 |     |                |            | 0,00     | 336,72 | Sim           |                     |               |      | Não         | Não               |
| Q 🖪                                     | 71       | 01/06/2018 00:00 |     |                |            | 0,00     | 727,42 | Sim           |                     |               |      | Não         | Não               |
| 🖹 CSV 🛃                                 | EXCEL DI | PDF              |     |                |            |          |        |               |                     |               |      |             |                   |

### CANCELAR DECLARAÇÃO

1° **Passo:** Caso deseje cancelar quaisquer declarações por algum eventual erro que tenha ocorrido, você deverá clicar no menu principal em **NFS-E** e subsequentemente em **Cancelar**;

**2° Passo:** Na janela que você será redimensionado é necessário preencher todos os campos, portanto consulte antes qual declaração deseja cancelar e preencha os campos.

| NFS-e -> Cancelamento de NFS |   |                |   |     |  |  |  |  |  |
|------------------------------|---|----------------|---|-----|--|--|--|--|--|
| Tomador                      |   |                |   |     |  |  |  |  |  |
| Origem                       |   | Tipo documento |   | NFS |  |  |  |  |  |
| Recebida                     | • | Declaração     | • |     |  |  |  |  |  |
| Cpf/Cnpj Prestador           |   |                |   |     |  |  |  |  |  |
|                              |   |                |   |     |  |  |  |  |  |
|                              |   |                |   |     |  |  |  |  |  |

3° Passo: No campo Tomador selecione seu CNPJ, em Origem selecione a opção Recebida, o campo Tipo documento irá alterar automaticamente, preencha no campo NFS o número da declaração e em Cpf/Cnpj Prestador preencha com o número do documento da empresa que prestou o serviço que você realizou a declaração, preenchido todos os campos clique em pesquisar;

4° **Passo:** O sistema irá efetuar a pesquisa e encontrará a declaração desejada, exibirá uma prévia da declaração para você confirmar se realmente é a que deseja cancelar, em seguida basta descer ao final da nota e clicar em **Cancelar.** 

5° Passo: Na próxima janela que abrirá, preencha o campo Motivo do cancelamento com o problema constatado na geração da declaração (ex: erro no valor), e em seguida clique em Efetivar cancelamento, pronto caso tudo ocorra corretamente o sistema irá acusar que o registro foi gravado com sucesso e, portanto sua declaração estará cancelada.

#### Confirma o cancelamento da NFS-e?

#### Nota explicativa

O cancelamento é permitido somente para notas da competência atual. Caso esteja cancelando uma nota do mês passado e o 5º dia do mês já passou, será necessário fazer um requerimento administrativo para cancelar a NFS-e.

Motivo do cancelamento

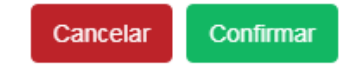

×

### EMISSÃO DE GUIA DE RECOLHIMENTO

1º Passo: Com o login efetuado no sistema localize no menu a opção Guia de Recolhimento, e em seguida em ISS Retido, irá abrir a tela abaixo;

| Guia de recolhimento 🔶 Guias | de Recolhimento de ISS Retido |   |
|------------------------------|-------------------------------|---|
| Pesquisa                     |                               |   |
| Tomador                      |                               | _ |
| Mês competência              | Ano competência               | • |
|                              | 2018 🔻                        |   |
|                              |                               |   |
|                              |                               |   |

2° Passo: Selecione:

Exibindo registro 1 até 1 do total de 1

Tomador: seu CNPJ – Razão Social Mês Competência: é o Mês da(s) nota(s) que você deseja emitir a guia. Ano competência: é o Ano da competência da(s) nota(s).

**3º Passo:** Após preencher esses campos clique em Pesquisar, caso haja registros irá aparecer ao final da página para você selecionar, conforme figura abaixo:

| sel. | ver | doc. 💠 | I.M. tomador | emissão 🔺  | competência 🔶 | prestador | documento | total  | 188   | tipo documento |
|------|-----|--------|--------------|------------|---------------|-----------|-----------|--------|-------|----------------|
|      | Q   | 85540  |              | 08/06/2018 | 06/2018       |           |           | 250,00 | 12,50 | NFS-e          |
| CS   | V   | EXCEL  | 🗟 XML 🔁 PDF  |            |               |           |           |        |       |                |

**Observação:** No tipo do documento ele mostra quando o registro encontrado vem de uma nota fiscal que foi emitida por um prestador de serviços que informou o ISS Retido (aparecerá NFS-e) e quando o registro é de uma declaração dos serviços tomados (aparecerá Declaração).

**4º Passo:** Após encontrar os registros, selecione qual você deseja gerar a guia, ou se deseja gerar uma guia única de todos selecione a opção "Selecionar todas".

5º Passo: Após a seleção da guia, o sistema irá identificar o valor da guia e adicionara no campo observação adicional uma informação padrão que pode ser alterada pelo emissor da guia. No campo Pgto do serviço das NFS você deve informar quando foi pago o serviço referente a nota ou selecione o dia em que você está emitindo a guia (observação nunca usar datas futuras)

| Valas da guía          | Date de convies des NES |
|------------------------|-------------------------|
|                        | Pgto do serviço das NFS |
| 12,50                  | <b>m</b>                |
| Observação adicional * |                         |
| 3                      |                         |
|                        |                         |
|                        |                         |
|                        |                         |
|                        |                         |
|                        |                         |

Caracteres restantes: 145 (\* A responsabilidade do conteúdo deste campo é do prestador/tomador.)

**6º Passo:** Após estes procedimentos clique em **Emitir**, a Guia irá abrir em uma nova janela caso isto não ocorra (geralmente os navegadores possuem bloqueio de pop-ups) você deverá seguir os passo de como imprimir a guia de recolhimento.

### **IMPRIMIR GUIA DE RECOLHIMENTO**

1° **Passo:** Para imprimir a guia que você gerou, você deverá clicar no menu principal em **Guia de Recolhimento**, e em seguida em **ISS devido / Consulta / Cancelamento**;

2° Passo: Na janela que você será redimensionado selecione no campo Prestador o seu CNPJ, no campo Situação selecione Emitida, e se deseja poderá selecionar o Exercício desejado para o sistema localizar a guias do respectivo período;

| Guia de recolhimento -> ISS Devido / Consulta / Cancelamento |       |                     |            |                     |           |        |        |                        |       |            |   | 1   | *      |
|--------------------------------------------------------------|-------|---------------------|------------|---------------------|-----------|--------|--------|------------------------|-------|------------|---|-----|--------|
| Prestador<br>Situação<br>Emitida                             |       | •                   |            |                     | ¥         |        |        |                        |       |            |   |     |        |
| Exercício<br>2018                                            |       | v                   |            |                     |           |        |        |                        | Limp  | bar        |   | Pes | quisar |
| Exibindo registro                                            | 1 até | e 12 do total de 12 |            |                     |           |        |        |                        |       |            |   |     |        |
| guia                                                         | \$    | competência 🔶       | vencimento | emissão 💠           | movimento | 155    | Тіро   | Tributação             | Opçõe | s          |   |     |        |
| 1000035693                                                   |       | 1 / 2018            | 20/02/2018 | 09/01/2018 10:13:43 | 31.756,06 | 476,34 | Retido | Tributado no município | e     | <b>)</b> 1 | Û | ۹   | i      |
| 1000035917                                                   |       | 1 / 2018            | 20/02/2018 | 16/01/2018 15:22:47 | 33.540,08 | 539,66 | Retido | Tributado no município | e     | € I        | Û | Q   | i      |
| 1000035997                                                   |       | 1 / 2018            | 20/02/2018 | 29/01/2018 11:22:18 | 35.606,73 | 534,10 | Retido | Tributado no município | e     | ÷ 1        | Û | ۹   | i      |

**3° Passo:** A cada campo selecionado o sistema irá efetuar buscas no banco de dados, e exibirá as guias encontradas, localize a guia que você deseja imprimir e clique no botão 🖨.

### CANCELAR GUIA DE RECOLHIMENTO

1° Passo: Caso deseje cancelar a guia que você gerou, por algum eventual erro (ex: esqueceu de declarar uma nota), você deverá clicar no menu principal em Guia de Recolhimento, e em seguida em ISS devido / Consulta / Cancelamento;

2° Passo: Na janela que você será redimensionado selecione no campo Prestador o seu CNPJ, no campo Situação selecione Emitida, e se deseja poderá selecionar o Exercício desejado para o sistema localizar a guias do respectivo período;

| Guia de recolhimento 🗲 ISS Devido / Consulta / Cancelamento |                     |            |                     |           |        |        |                        |        |   | 1   | *       |
|-------------------------------------------------------------|---------------------|------------|---------------------|-----------|--------|--------|------------------------|--------|---|-----|---------|
| Prestador<br>Situação<br>Emitida<br>Exercício<br>2018       | <b>v</b>            |            |                     | T         |        |        |                        | Limpa  | r | Pes | squisar |
| Exibindo registro 1 at                                      | é 12 do total de 12 |            |                     |           |        |        |                        |        |   |     |         |
| guia 🗘                                                      | competência 🔶       | vencimento | emissão 💠           | movimento | 155    | Тіро   | Tributação             | Opções |   |     |         |
| 1000035693                                                  | 1 / 2018            | 20/02/2018 | 09/01/2018 10:13:43 | 31.756,06 | 476,34 | Retido | Tributado no município | Ð      | Û | Q   | i       |
| 1000035917                                                  | 1 / 2018            | 20/02/2018 | 16/01/2018 15:22:47 | 33.540,08 | 539,66 | Retido | Tributado no município | Ð      | Û | Q   | i       |
| 1000035997                                                  | 1/2018              | 20/02/2018 | 29/01/2018 11:22:18 | 35.606,73 | 534,10 | Retido | Tributado no município | Ð      | Û | Q   | i       |

**3° Passo:** A cada campo selecionado o sistema irá efetuar buscas no banco de dados, e exibirá as guias encontradas, localize a guia que você deseja **CANCELAR** e clique no botão de **Lixeira**. Caso você queira ter certeza que está é a guia a ser cancelada, clique no botão , o sistema irá exibir detalhes de quais notas compõe está guia.

Legislação:

BRASIL, Lei Complementar 116/2003 - http://www.planalto.gov.br/ccivil/LEIS/LCP/Lcp116.htm

Francisco Beltrão, PR – Lei 3059/2003 – Acesse: <u>http://www.franciscobeltrao.pr.gov.br/legislacao/</u>

Francisco Beltrão, PR – Código Tributário Municipal - Lei 2152/1993 – Acesse: http://www.franciscobeltrao.pr.gov.br/legislacao/

Informações: (46)3520-2176 - Departamento de Fiscalização Tributária